## Autorizzazione all'uso dei cookie

La legislazione europea in materia di privacy e protezione dei dati personali richiede il tuo consenso per l'uso dei cookie. Acconsenti? Per ulteriori informazioni visualizza la Cookie Policy)

No, non acconsento Sì, acconsento

A partire dal 01/07/2022 si potrà effettuare nuova registrazione al sito e presentare nuova domanda di Messa a Disposizione per l'anno scolastico 2022-2023 all'indirizzo http://www.liceogambara.edu.it/mad/

L'istanza a.s. 2022/2023 sarà valida a decorrere dal giorno di compilazione del format e fino al 30/06/2023. L'Istituto prenderà in considerazione ESCLUSIVAMENTE le istanze presentate attraverso FORM che sarà disponibile a partire da 01 luglio 2022 in http://www.liceogambara.edu.it/mad/. Domande pervenute in tempi diversi e/o per altra via (mail, PEC, ...) NON VERRANNO gestite.

Istruzioni

- 1. ?In Accesso utente, che trovi appena sotto Istruzioni, clicca su REGISTRATI
- 2. In **Profilo Utente** compila con attenzione i campi Nome utente, Indirizzo e-mail, Password, Conferma password e Codice fiscale
- 3. Clicca su REGISTRATI
- 4. Il sistema invia all'indirizzo e-mail da te segnalato mail di verifica con istruzioni Si raccomanda di controllare anche nello SPAM e cliccare su Messaggio sicuro oppure spostare il messaggio in Posta in arrivo
- 5. Clicca sul link che trovi in e-mail ricevuta
- Dopo la verifica il sistema ti chiederà di cambiare password La nuova password dovrà avere minimo 6 caratteri alfanumerici di cui almeno una lettera maiuscola, un numero, un segno di punteggiatura
- 7. Conferma la password
- 8. Compila i campi COGNOME, NOME e clicca su SALVA
- 9. Il sistema ti reindirizzerà al format "Domanda di Messa a Disposizione" a cui potrai facoltativamente allegare il CURRICULUM VITAE e una copia del documento di identità
- 10. Dopo l'invio del format:

- o sarai indirizzato alla tua pagina "Domanda di Messa a Disposizione presentata".
- il tuo nome comparirà nelle MaD pubbliche per i posti che hai chiesto
- ti sarà sempre possibile visualizzare e modificare quanto da te compilato. Dovrai cliccare su Accedi e, una volta logato, cliccare su "Domanda di Messa a Disposizione presentata".

## Accesso utente Registrati Accito Image not fourlehage not found https://www.licettgan//barrav.eideoig/anad/ana.ed/iiis//sit/eist/sit/eist/

## Richiedi nuova password

Image not found https://www.liceogambara.edu.it/mad/mad\_iis/sites/default/files/pictures/button5.png

URL (modified on 25/08/2022 - 09:32): https://www.liceogambara.edu.it/mad/node/4